## Inspecting your account for Checked Out items and Fines

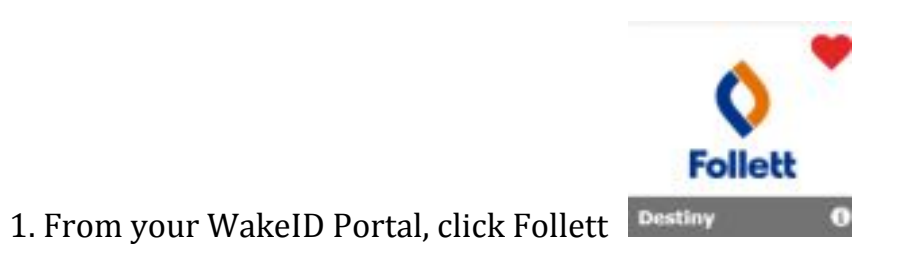

2. When Destiny Discover Loads, click the three lines in the upper left corner

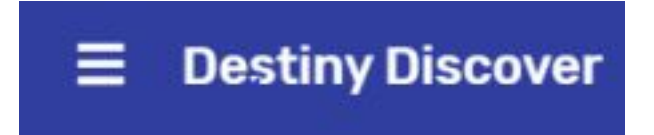

3. You will need to check in two different areas: Checkouts and Fines

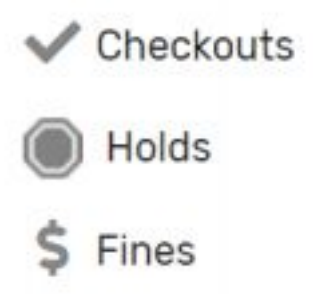

- 4. Checkout tells you what you have currently checked out.
  - a. If it is an item such as a device or a textbook that you are CURRENTLY USING THIS SEMESTER, you are good
  - b. If it is an item from a PREVIOUS SEMESTER, please make arrangements to return it to the school, ASAP
- 5. Fines shows the books and other items that were checked out to you in previous school years that have not been returned.
  - a. Please look for these items and return them to the school ASAP